## 1:1显示需要用下列方法设置一下:

1. 如下图在软件输入与使用计算机显示器一致的尺寸;

| 界面设置 トレートス 低血  | 布奴设击   数据库设击<br>  缺省参数   绘图 |
|----------------|-----------------------------|
| 纸样列表框布局        | 界面方案                        |
| (左(右・止)(下      | _   <u> </u>                |
| ·设置屏幕大小        | _工具栏配置颜色配置                  |
| 小平克  300.0 ••• | 主题另存 删除主题                   |
| 语言选择           |                             |
| Chinese (GB)   |                             |
| -线条粗细          |                             |
|                |                             |
| ▶ 使用光眉曲线       |                             |
|                |                             |
|                |                             |
|                |                             |
|                |                             |
|                |                             |
|                |                             |
|                |                             |

![](_page_1_Figure_0.jpeg)

![](_page_2_Picture_0.jpeg)

计算出长与宽的比, 304/190=1.6

2. 查看屏幕分辩率,选一个倍数是1.6的,如1280/800=1.6的分辩率。

注意: 倍数为1.6的可能有几个,选择与当前计算机适合的一个。

3. 按 CTRL+F11

前面的步骤只需设置一次就行。